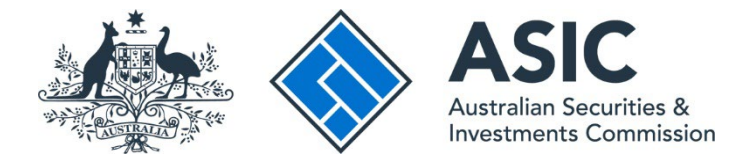

## How to access the AFS licensing dashboard

## ASIC Regulatory Portal user guide | Version 1.0, May 2025

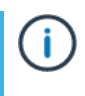

You will need to first connect to an entity before you can access the AFS licensing dashboard – see our <u>How to connect to an entity</u> user guide.

- 1. Once you have connected to an entity, a new window will open (see below).
- 2. Click the AFS licensing dashboard button at the bottom of the window.

|                                                                                                    |                              | ASIC TEST COMPANY R PTY LTD<br>Switch entity / Connect to another entity |                  |         |             |             | M        | <b>A</b> | DT Help   Log out |
|----------------------------------------------------------------------------------------------------|------------------------------|--------------------------------------------------------------------------|------------------|---------|-------------|-------------|----------|----------|-------------------|
| Dashboard                                                                                                    | Transactions 🝷               | Messages                                                                 | Administration 👻 | Notices | Transaction | Groups 🔻    |          |          |                   |
| ASIC TEST COMPANY R PTY LTD                                                                                                    |                              |                                                                          |                  |         |             |             |          |          |                   |
|                                                                                                    |                              |                                                                          |                  |         |             |             |          |          |                   |
| New dashboard for Australian financial services (AFS) licensees  From 5 May 2025, you can apply for an AFS licence through the new AFS licensing dashboard within the ASIC Regulatory Portal. |                              |                                                                          |                  |         |             |             |          |          |                   |
| For more infor                                                                                                    | mation, read our <u>News</u> | article.                                                                 |                  |         |             | e negunior, | 10100    |          |                   |
| 🕈 MFA u                                                                                                    | pdate: now LIV               | E - Add yo                                                               | ur authenticatio | n app   |             |             |          |          |                   |
| The option to                                                                                                    | authenticate using an        | app of your choi                                                         | ice is now live! |         |             |             |          |          |                   |
| To add an extra layer of security to your account, simply go to the Multi-factor authentication settings to add your authentication app.                                                      |                              |                                                                          |                  |         |             |             |          |          |                   |
| + Sta                                                                                                    | rt a new transaction         |                                                                          |                  |         | 7           |             | AFS lice | nsing d  | lashboard         |
| + Sta                                                                                                    | rt a new transaction         |                                                                          |                  |         |             |             | AFS lice | ensing d | lashboard         |

3. Clicking the button will take you to the **landing page of the dashboard** where you can start a new AFS licensing transaction.